# AVERMEDIA

# WEBCAM PCK PW313 + MICRO

## MANUEL D'UTILISATION

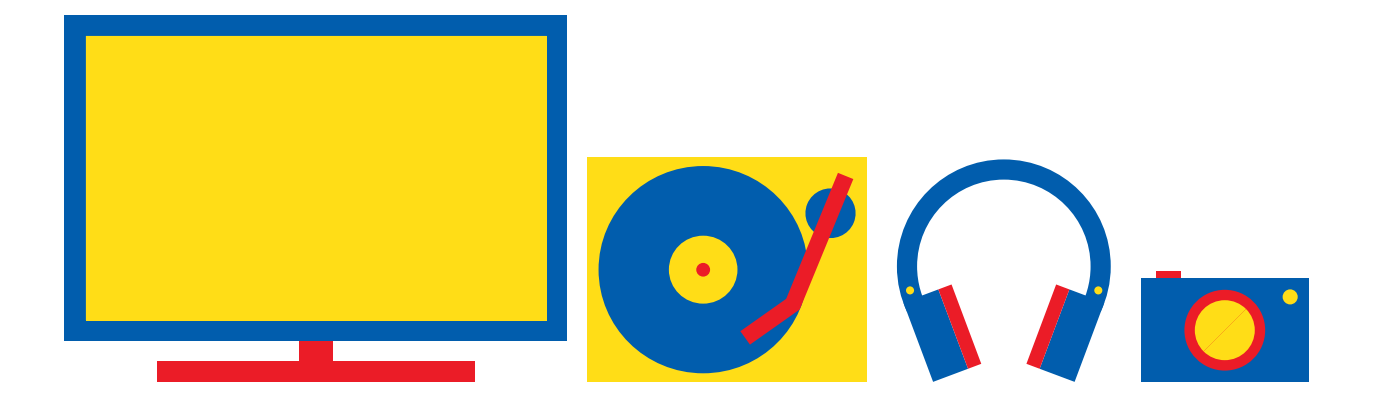

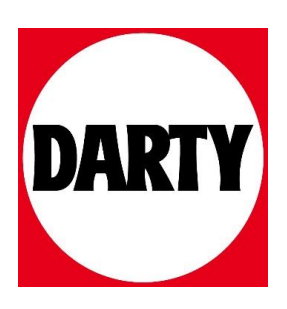

Besoin d'aide ? Rendez-vous sur votre communauté https://sav.darty.com

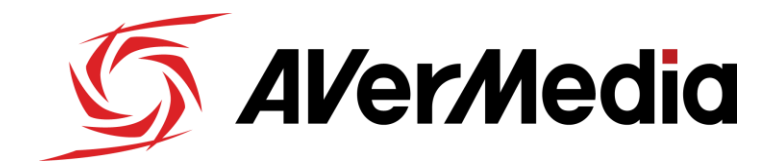

### Step-by-step guide

#### Setting up the Live Streamer CAM 313 with Skype

What you need:

- Live Streamer CAM 313
- USB port
- Desktop or laptop computer
- Skype

In the search box on the taskbar, type **Device Manager**, then select from the menu:

- Cameras -> Live Streamer CAM 313
- Sound, video and game controllers -> Live Streamer CAM 313 Microphone

| Device Manager                        |
|---------------------------------------|
| File Action View Help                 |
|                                       |
| V 🗄 DESKTOP-RQKH5L6                   |
| > I Audio inputs and outputs          |
| 🕐 👰 Cameras                           |
| Q Live Streamer CAM 313               |
| > 💻 Computer                          |
| > 👝 Disk drives                       |
| > 🏣 Display adapters                  |
| > 🐺 Human Interface Devices           |
| > 📹 IDE ATA/ATAPI controllers         |
| > 🔤 Keyboards                         |
| > III Mice and other pointing devices |
| > 💻 Monitors                          |
| > 🚍 Network adapters                  |
| > 📮 Ports (COM & LPT)                 |
| 🗸 🚍 Print queues                      |
| 📇 Fax                                 |
| 📇 Microsoft Print to PDF              |
| 🚍 Microsoft XPS Document Writer       |
| 📇 OneNote for Windows 10              |
| 📑 Root Print Queue                    |
| > Processors                          |
| Software devices                      |
| Sound, video and game controllers     |
| Live Streamer CAM313 Microphone       |
| NVIDIA High Definition Audio          |
| Realtek High Definition Audio         |
| VB-Audio VoiceMeeter AUX VAIO         |
| WB-Audio VoiceMeeter VAIO             |
| > 🍇 Storage controllers               |
| > The system devices                  |
| > Universal Serial Bus controllers    |

To set your default output speaker, please do the following:

- 1. Open Settings
- 2. Click on System
- 3. Click on Sound

The Sound page includes two sections separating the output and input options:

In the section that states "**Choose your output device**" select the speaker option that suits your needs. If none are available in the dropdown, it will default to your standard speaker settings.

In the section that states, "**Choose your input device**", select the "Microphone (Live Streamer CAM 313 MIC)" to begin using the Live Streamer CAM313.

| Settings                       | ×                                                                                                    |
|--------------------------------|----------------------------------------------------------------------------------------------------|
| ம் Home                        | Sound                                                                                                    |
| Find a setting                 | Manage sound devices                                                                                                    |
| System                         |                                                                                                    |
| 🖵 Display                      | Input<br>Choose your input device                                                                                                    |
| 다) Sound                       | Microphone (Live Streamer CAM313 $$                                                                                                    |
| Notifications & actions        | Certain apps may be set up to use different sound devices than the<br>one selected here. Customize app volumes and devices in advanced<br>sound options. |
| J Focus assist                 | Device properties                                                                                                    |
| ( <sup>1</sup> ) Power & sleep | Test your microphone                                                                                                    |
| Storage                        | ▲ Troubleshoot                                                                                                    |
| 다. Tablet mode                 | Manage sound devices                                                                                                    |
|                                |                                                                                                    |

Launch Skype, click the "..." (Ellipsis button) on the corner. Select "**Settings**" to view the Audio Settings window.

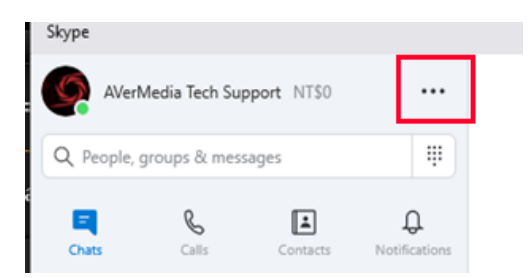

Click "Audio & Video Settings" and then click the "Live Streamer CAM 313" in the drop-down box and select it.

| • • •                  | Skype                              |                                   |
|------------------------|------------------------------------|-----------------------------------|
|                        | VIDEO                              |                                   |
| Settings               | Camera                             | Live Streamer CAM 313 $\sim$      |
| Account & Profile      |                                    |                                   |
| දිරි General           |                                    |                                   |
| Appearance             |                                    |                                   |
| 🔱 Audio & Video        |                                    |                                   |
| & Calling              |                                    |                                   |
| 三 Messaging            | Choose background e                | effect                            |
| <b>D</b> Notifications | None Blur                          | +<br>Add image                    |
| Contacts               | AUDIO                              |                                   |
| i Help & Feedback      | Microphone<br>Automatically adjust | Live Streamer CAM313 Microphone ~ |

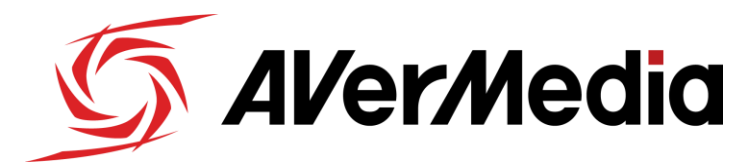

### **Step-by-Step Guide**

#### **Detecting the Live Streamer CAM 313 on Apple**

The Live Streamer CAM313 is a USB plug-and-play device; therefore, it doesn't require a separate driver installation.

In order to confirm that the device is detected properly, click on the Apple icon at the top left corner of your desktop, and click on: "**About this Mac**"

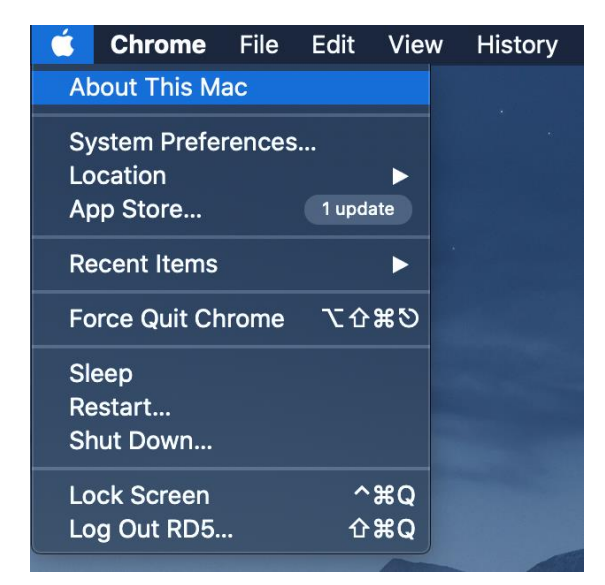

In the below screen, click on Generate "System Report"

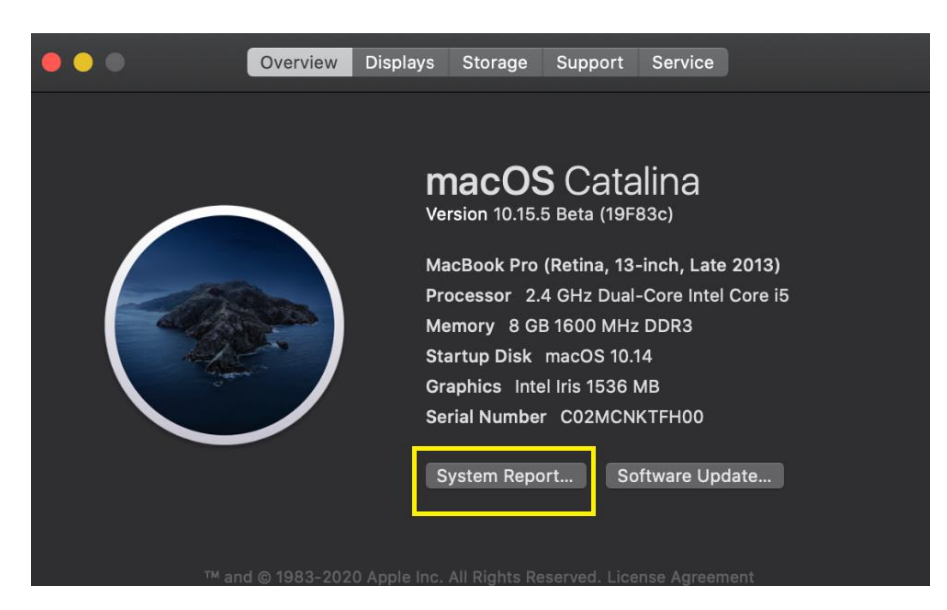

Under **USB devices** you will find the Live Streamer CAM313 shown here:

|                   | М                                                                                                    | acBook Pro                            |  |
|-------------------|----------------------------------------------------------------------------------------------------|---------------------------------------|--|
| Audio             | USB Device Tree                                                                                         |                                       |  |
| Bluetooth         | VIISB 3.0 Bug                                                                                           |                                       |  |
| Camera            | ▼ USB 3/0 BUS<br>Apple Internal Keyboard / Trackpad<br>▼ BRCM20702 Hub<br>Bluetooth USB Host Controller |                                       |  |
| Card Reader       |                                                                                                    |                                       |  |
| Controller        |                                                                                                    |                                       |  |
| Diagnostics       |                                                                                                    |                                       |  |
| Disc Burning      |                                                                                                    |                                       |  |
| Ethernet Cards    |                                                                                                    |                                       |  |
| Fibre Channel     |                                                                                                    |                                       |  |
| FireWire          |                                                                                                    |                                       |  |
| Graphics/Displays | Live Streamer CAM 313                                                                                   |                                       |  |
| Memory            |                                                                                                    |                                       |  |
| NVMExpress        | Product ID:                                                                                             | 0x313a                                |  |
| PCI               | Vendor ID:                                                                                              | 0x07ca (AVerMedia Technologies, Inc.) |  |
| Parallel SCSI     | Version:                                                                                                | 0.05                                  |  |
| Power             | Speed:                                                                                                  | 20200529002<br>Up to 480 Mb/s         |  |
| Printers          | Manufacturer:                                                                                           | Sunplus IT Co                         |  |
| SAS               | Location ID:                                                                                            | 0x14100000 / 3                        |  |
| SATA/SATA Express | Current Available (mA):                                                                                 | 500                                   |  |
| SPI               | Extra Operating Current (mA):                                                                           | 500<br>0                              |  |
| Storage           | Extra operating ourrent (mA).                                                                           | °                                     |  |
| Thunderbolt       |                                                                                                    |                                       |  |
| USB               |                                                                                                    |                                       |  |
| ▼ Network         |                                                                                                    |                                       |  |
| Firewall          |                                                                                                    |                                       |  |
| Locations         |                                                                                                    |                                       |  |
| Volumes           |                                                                                                    |                                       |  |
| WWAN              |                                                                                                    |                                       |  |
| WI-FI             |                                                                                                    |                                       |  |
| ▼ Software        |                                                                                                    |                                       |  |

If it is listed in the USB devices, the Live Streamer CAM313 is successfully detected by your Apple computer.